| iter cl                                                                                                    | licking                                                                                                    | the <b>ivev</b>                                                                         |                                                                                                    |                                                                                                    |                                                                                                    | e employee                                                                                                    | ccord yo                                                          |                                             | apuato.                                  |                 |
|----------------------------------------------------------------------------------------------------|----------------------------------------------------------------------------------------------------|-----------------------------------------------------------------------------------------|----------------------------------------------------------------------------------------------------|----------------------------------------------------------------------------------------------------|----------------------------------------------------------------------------------------------------|----------------------------------------------------------------------------------------------------|-------------------------------------------------------------------|---------------------------------------------|------------------------------------------|-----------------|
| New                                                                                                    | EPAF I                                                                                                    | Person !                                                                                | Select                                                                                                    | tion                                                                                                    |                                                                                                    |                                                                                                    |                                                                   |                                             |                                          |                 |
| 🛡 Enter                                                                                                    | r an ID, s                                                                                                   | elect the lir                                                                           | nk to se                                                                                                    | arch for an ID, or                                                                                                    | generate an ID. Ent                                                                                                    | er the Query Date                                                                                                    | and select th                                                     | ie Approval Cat                             | egory. Sel                               | ect Go.         |
| 🛊 - indi                                                                                                    | icates a r                                                                                                   | equired fiel                                                                            | ld.                                                                                                    |                                                                                                    |                                                                                                    |                                                                                                    |                                                                   |                                             |                                          |                 |
| נ <b>ס: *</b> כו                                                                                                    | 00778247                                                                                                    | 7 Marci                                                                                 | us T. Arl                                                                                                    | um (                                                                                                    | ° Q                                                                                                    |                                                                                                    |                                                                   |                                             |                                          |                 |
| Query                                                                                                    | Date: MM                                                                                                    | DD/YYY                                                                                  | <b>**</b> 08/0:                                                                                                    | 1/2014                                                                                                    |                                                                                                    |                                                                                                    |                                                                   |                                             |                                          |                 |
| Approv                                                                                                    | val Catego                                                                                                   | ory: * 🗕                                                                                | Job                                                                                                    | Salary Adjustmen                                                                                                    | t (Non Grant Employe                                                                                                    | e), J00008                                                                                                    | •                                                                 | J                                           |                                          |                 |
| GO                                                                                                    |                                                                                                    |                                                                                         |                                                                                                    |                                                                                                    |                                                                                                    |                                                                                                    |                                                                   |                                             |                                          |                 |
| Emplo                                                                                                    | yee Job                                                                                                    | Assignme                                                                                | ents                                                                                                    |                                                                                                    |                                                                                                    |                                                                                                    |                                                                   |                                             | _                                        |                 |
| Ivne                                                                                                    | Positio                                                                                                    | n Suffix 1                                                                              | itle                                                                                                    | lime Sh                                                                                                    | eet Urganizations                                                                                                    | tart Date End                                                                                                    | Date Last P                                                       | aid Date Stati                              | us                                       |                 |
| Primar                                                                                                    | y 004111                                                                                                    | 00 Pa                                                                                   | ayroll Sp                                                                                                    | pecialist402400,                                                                                                    | Payroll (                                                                                                    | /00 01, 2013                                                                                                    |                                                                   | ACOV                                        | e                                        |                 |
| Primar<br>All Job                                                                                                    | y 004111<br>os                                                                                               | 00 Pa                                                                                   | ayroll Sj                                                                                                    | pecialist <mark>402400,</mark>                                                                                                    | Payroll (                                                                                                    | <u>, (( 01, 2013)</u>                                                                                                    | 1                                                                 | Activi                                      | e                                        |                 |
| Primar<br>All Job                                                                                                    | ry 004111<br>ps                                                                                              | 00 Pa                                                                                   | ayroll Sj                                                                                                    | pecialist 402400,                                                                                                    | Payroll (                                                                                                    | EPAF                                                                                                    | Approver Sur                                                      | nmary   EPAF C                              | e<br>>riginator S                        | Jummai          |
| Primar<br>All Job                                                                                                    | naking<br>rom the                                                                                            | the emp<br>approv                                                                       | ayroll Sj<br>bloyee<br>val cat                                                                                                    | e selection, c<br>tegory dropc                                                                                                    | hoose the <b>Job</b><br>lown menu and                                                                                      | EPAF<br>Salary Adju<br>click @ .                                                                                                    | Approver Sur<br>stment                                            | nmary   EPAF C                              | e )<br>Priginator S<br>nt Emp            | oumman<br>loyee |
| Tter m<br>All Job                                                                                                    | naking<br>rom the                                                                                            | the emp<br>approv                                                                       | ayroll Sp<br>bloyee<br>val cat                                                                                                    | selection, classing drops                                                                                                    | hoose the <b>Job</b><br>lown menu and<br>e Radio Button                                                                    | EPAF<br>Salary Adju<br>click @ .                                                                                                    | Approver Sur<br>stment of                                         | nmary   EPAF C<br>(Non Grar                 | e<br>priginator S<br>nt Emp<br>t and cli | loyee           |
| Ter m<br>Primar<br>All Job<br>ter m<br>PAF fr                                                                                                    | Job Se                                                                                                    | the emp<br>e approv                                                                     | oloyee<br>val cat                                                                                                    | e selection, c<br>e selection, c<br>tegory dropc                                                                                     | hoose the <b>Job</b><br>lown menu and<br>e Radio Button                                                                    | EPAF<br>Salary Adju<br>click 6 .                                                                                                    | Approver Sur<br>stment (                                          | nmary   EPAF C<br>(Non Grar                 | e<br>priginator S<br>nt Emp              | ick G           |
| Ter m<br>All Job<br>Ter m<br>PAF fr<br>The .<br>New                                                                                                    | yloo4111<br>ps<br>naking<br>rom the<br>Job Se<br>EPAF J                                                      | the emp<br>approve<br>lection s<br>lob Sele                                             | oloyee<br>val cai                                                                                                    | selection, cl<br>e selection, cl<br>tegory dropc<br>n, click on the                                                                  | hoose the <b>Job</b><br>lown menu and<br>e Radio Button                                                                    | EPAF<br>Salary Adju<br>click  Click  Click | Approver Sur<br>stment<br>o you war                               | nmary   EPAF C<br>(Non Grar                 | e<br>Priginator S<br>nt Emp              | ioyee           |
| The marked the marked ter marked ter marked ter marked ter marked term for the marked term for the marked term term term term term term term term                                                                                                    | Job Se<br>EPAF J                                                                                             | the emp<br>e approv                                                                     | oloyee<br>val ca<br>creen                                                                                                    | selection, c<br>e selection, c<br>tegory dropc<br>n, click on the                                                                    | hoose the <b>Job</b><br>lown menu and<br>e Radio Button                                                                    | EPAF<br>Salary Adju<br>click Go .                                                                                                    | Approver Sur<br>stment<br>o you war                               | nmary   EPAF C<br>(Non Grar                 | e<br>priginator S<br>nt Emp              | ick G           |
| Ter m<br>All Job<br>ter m<br>PAF fr<br>PAF fr<br>New<br>Enter<br>Query<br>Approv                                                                                                    | Job Se<br>EPAF J                                                                                             | the emp<br>e approv<br>lection s<br>lob Sele                                            | oloyee<br>val cai                                                                                                    | selection, c<br>e selection, c<br>tegory dropc<br>n, click on the<br>number and enter<br>dum, J00778247<br>diustment Non-G           | hoose the <b>Job</b><br>lown menu and<br>e Radio Button                                                                    | EPAF<br>Salary Adju<br>Click  Click  Click | Approver Sur<br>stment<br>o you war                               | nmary   EPAF C<br>(Non Grar                 | e<br>Driginator S<br>nt Emp              | ick G           |
| The management of the second second s                                                                                                    | Job Se<br>EPAF J<br>r or search                                                                              | the emp<br>e approv<br>lection s<br>lob Sele                                            | creen<br>screen<br>us T. Ar<br>01, 2014<br>Salary A                                                                                                    | selection, c<br>selection, c<br>tegory dropc<br>, click on the<br>lum, J00778247<br>d<br>djustment Non-G                             | hoose the <b>Job</b><br>lown menu and<br>e Radio Button<br>er the suffix, or select<br>, J00008                            | EPAF<br>Salary Adju<br>click Go .                                                                                                    | Approver Sur<br>stment<br>o you war                               | nmary   EPAF C<br>(Non Grar                 | e<br>priginator S<br>nt Emp              | ick G           |
| The r<br>The r<br>The The The The The The The The The The | Job Sel<br>rom the<br>EPAF J<br>ror search<br>Date:<br>val Cate                                              | the emp<br>e approv<br>lection s<br>lob Sele<br>for a new<br>Marc<br>Aug<br>gory: Job s | ction<br>screen<br>ection<br>position<br>salary A                                                                                                    | selection, c<br>e selection, c<br>tegory dropc<br>n, click on the<br>lum, J00778247<br>d<br>djustment Non-G                          | hoose the <b>Job</b><br>lown menu and<br>e Radio Button<br>er the suffix, or select<br>, J00008                            | EPAF<br>Salary Adju<br>click  Click  Click | Approver Sur<br>stment<br>o you war<br>e.                         | nmary   EPAF C<br>(Non Grar<br>ht to adjust | e<br>originator S<br>nt Emp<br>t and cli | ick G           |
| The marked for the marked for the ma                                                                                                    | Job Se<br>paking<br>rom the<br>EPAF J<br>ror search<br>Date:<br>val Cater<br>hrype<br>New Job                | the emp<br>e approv<br>lection s<br>lob Sele<br>for a new<br>Marc<br>Aug<br>gory: Job S | ction<br>screen<br>screen<br>scr | selection, c<br>selection, c<br>tegory dropc<br>, click on the<br>lum, J00778247<br>d<br>djustment Non-G                             | hoose the <b>Job</b><br>lown menu and<br>e Radio Button<br>er the suffix, or select<br>, J00008<br><u>Time Sheet Organ</u> | EPAF<br>Salary Adju<br>click Go .                                                                                                    | Approver Sur<br>stment of<br>D you war<br>e.<br><u>e End Date</u> | nmary   EPAF C<br>(Non Grar<br>nt to adjust | e<br>priginator S<br>nt Emp<br>t and cli | ick G           |
| The reprime term of the reprime term of term of term of term o                                                                                                    | yloo4111<br>paking<br>rom the<br>Job Sel<br>EPAF J<br>r or search<br>Date:<br>val Cate<br>New Job<br>Primary | the emp<br>e approv<br>lection s<br>lob Sele<br>for a new<br>Marc<br>Aug<br>gory: Job s | ction<br>screen<br>ection<br>salary A<br><b>Suffix</b>                                                                                                    | selection, cl<br>e selection, cl<br>tegory dropo<br>n, click on the<br>lum, J00778247<br>d<br>djustment Non-G<br><b>007</b><br>Title | hoose the <b>Job</b><br>lown menu and<br>e Radio Button<br>er the suffix, or select<br>, J00008<br>Time Sheet Organ        | EPAF<br>Salary Adju<br>click                                                                                                    | Approver Sur<br>stment (<br>)<br>o you war<br>e.<br>e.            | nmary   EPAF C<br>(Non Grar<br>ht to adjust | e<br>priginator S<br>nt Emp<br>t and cli | ick G           |

**Note:** Employees can have a primary job and a secondary job. Be sure to select the proper Radio Button to ensure that the action is executed against the desired position/job.

At the Job Salary Adjustment screen complete the following requested data:

|                                                                       |                         |                               |                 |                                                                                                    |                            | Retu                                  | rn to EP/                | AF Menu                   |                                                            |                              |                |
|-----------------------------------------------------------------------|-------------------------|-------------------------------|-----------------|----------------------------------------------------------------------------------------------------|----------------------------|---------------------------------------|--------------------------|---------------------------|------------------------------------------------------------|------------------------------|----------------|
| ump to Bottom                                                         |                         |                               |                 |                                                                                                    |                            |                                       |                          |                           |                                                            |                              |                |
| - indicates a required field.                                         |                         |                               |                 |                                                                                                    |                            |                                       |                          |                           |                                                            |                              |                |
| dd Salaried Job-Staff/FN, 00                                          | 04111-00                | Payroll                       | Specialist      |                                                                                                    |                            |                                       |                          |                           |                                                            |                              |                |
| em                                                                    | Current V               | alue New                      | Value           |                                                                                                    |                            |                                       |                          |                           |                                                            |                              |                |
| b Begin Date: MM/DD/YYYY                                              | 3 10/                   | 01/2013                       |                 | Current Value         Ne           Job Begin Date         Ma           Jobs Effective Date         Da           Personnel Date         Da |                            |                                       |                          |                           | New Value<br>Match Current Value<br>Date Adjustment begins |                              |                |
| bs Effective Date: MM/DD/YYYY*                                        | 3 08/                   | 01/2014                       |                 |                                                                                                    |                            |                                       |                          |                           |                                                            |                              |                |
| ersonnel Date: MM/DD/YYYY                                             | 3 08/                   | 01/2014                       |                 |                                                                                                    |                            |                                       |                          |                           |                                                            |                              |                |
| alary: \star                                                          | 500                     | 00.00                         |                 |                                                                                                    |                            |                                       |                          |                           | justment begi                                              | ns                           |                |
| ep: *(Not Enterable)                                                  | 0                       |                               |                 | Sala                                                                                                    | ary                        |                                       | Enter new Salary Amount  |                           |                                                            |                              |                |
| avs: *<br>ays: *<br>ontract Type: *(Not Enterable)                    | 24<br>24<br>Primary     | 24.<br>24.<br>P               | 0               | J                                                                                                    | Note                       | e: Job E                              | ff. Da                   | te mus                    | st be af                                                   | fter last pay                | y date         |
| b Change Reason: (Not Enterable                                       | )00015                  | 000                           | )18             |                                                                                                    |                            |                                       |                          |                           |                                                            |                              |                |
| b Status: (Not Enterable)                                             | Active                  | А                             |                 |                                                                                                    |                            |                                       |                          |                           | Г                                                          |                              |                |
| bor Distribution Changes, (                                           | 004111-0                | 0 Payrol                      | l Specialis     | t                                                                                                    |                            |                                       |                          |                           |                                                            | Always Re<br>your W          | eview<br>ork   |
| irrent<br>fective Date: 10/01/2013                                    |                         |                               |                 |                                                                                                    |                            |                                       |                          |                           |                                                            | Submittin                    | e<br>na for    |
| OA Index Fund Organization A                                          | ccountPro               | gram Act                      | tivity Locat    | ion Projec                                                                                                    | tCostPer                   | centEncu                              | mbranc                   | e Over                    | ride End                                                   | Approv                       | /al            |
| 100000402400 6                                                        | 10015 60                |                               |                 | _                                                                                                    |                            |                                       |                          |                           |                                                            |                              |                |
|                                                                       |                         |                               |                 |                                                                                                    | 10                         | 10.00                                 |                          |                           |                                                            |                              |                |
| o                                                                     |                         |                               |                 |                                                                                                    |                            |                                       |                          |                           |                                                            |                              |                |
| fective Date: MM/DD/YYYY 08/01                                        | L/2014                  |                               |                 |                                                                                                    |                            |                                       |                          |                           |                                                            |                              |                |
| A Index Fund Org                                                      | anization Ac            | count                         | Program         | Activity                                                                                                    | Location                   | Project                               | Cost                     | Percent                   | Encumbr                                                    | ance Override I              | End Date       |
|                                                                       | 02400                   | 610015                        | <sup>Q</sup> 60 |                                                                                                    |                            |                                       |                          | 100.00                    |                                                            |                              |                |
|                                                                       | Q                       |                               |                 |                                                                                                    | ]                          |                                       |                          | ]                         |                                                            |                              |                |
|                                                                       | Q                       |                               | Q               |                                                                                                    | ]                          |                                       |                          | ]                         |                                                            |                              |                |
|                                                                       | Q                       |                               | Q               |                                                                                                    |                            |                                       |                          |                           |                                                            |                              |                |
|                                                                       |                         |                               |                 |                                                                                                    |                            | · · · · · · · · · · · · · · · · · · · | Total                    |                           |                                                            |                              |                |
| Defaulting values for Labor Distri<br>Default from Index Save and Add | bution from<br>New Rows | the Job re<br>As wi<br>divisi | ith all trar    | nsactions,<br>oval level                                                                                                    | <b>comple</b><br>s, user n | ete the r<br>ames an                  | <b>routin</b><br>d the r | <b>g que</b> i<br>require | <b>ue proc</b><br>d action                                 | ess by selection for each us | cting yo<br>er |
| outing Queue                                                          |                         | presc                         | ribed and       | I click SA                                                                                                    | VE.                        |                                       |                          |                           |                                                            |                              |                |
| oproval Level                                                         | Us                      | er Name                       |                 |                                                                                                    |                            |                                       |                          |                           |                                                            | Required Action              |                |
| - (BUDGET) Budget                                                     | Q                       | J004950                       |                 | Chav                                                                                                    | in Johnson                 |                                       |                          |                           |                                                            | Approve                      |                |
| - (HR) Human Resources Approver                                       | <sup>Q</sup>            | 1004739                       |                 | Keur                                                                                                    | nta D McPhe                | arson                                 |                          |                           |                                                            | Approve                      |                |
| - (HR2) Human Resources Applier                                       | Q                       | 1004851                       |                 | Lind                                                                                                    | a Wilson<br>n Micholo Cr   | app-Dack                              |                          |                           |                                                            | Apply                        | T              |
| ) - (VP) Vice President                                               |                         | 1000323                       |                 | Mich                                                                                                    | ael Thomas                 | апп-Раск                              |                          |                           |                                                            | Approve                      | •<br>•         |
| t Selected                                                            | • Q                     |                               |                 | pirch.                                                                                                    |                            |                                       |                          |                           |                                                            | Not Selected                 | T              |
| t Selected                                                            | <b>▼</b> Q,             |                               |                 |                                                                                                    |                            |                                       |                          |                           |                                                            | Not Selected                 | T              |
| we and Add New Rows                                                   |                         |                               |                 |                                                                                                    |                            |                                       |                          |                           |                                                            |                              |                |
| omment                                                                |                         |                               |                 |                                                                                                    |                            |                                       |                          |                           |                                                            |                              |                |
|                                                                       |                         |                               |                 |                                                                                                    |                            |                                       |                          |                           |                                                            |                              |                |
| omment goes here                                                      |                         |                               |                 |                                                                                                    |                            |                                       |                          |                           |                                                            |                              |                |
|                                                                       |                         |                               |                 |                                                                                                    |                            |                                       |                          |                           |                                                            |                              |                |
|                                                                       |                         |                               |                 |                                                                                                    |                            |                                       |                          |                           |                                                            |                              |                |
|                                                                       |                         |                               |                 |                                                                                                    |                            |                                       |                          |                           |                                                            |                              |                |
|                                                                       |                         |                               | Approval Typ    | es   Account                                                                                                    | Distribution               | Routing C                             | ueue   C                 | omments                   | Transact                                                   | ion History                  |                |
|                                                                       |                         |                               |                 |                                                                                                    |                            |                                       |                          |                           |                                                            |                              |                |
| Jave<br>eturn to Ton                                                  |                         |                               |                 |                                                                                                    |                            |                                       |                          |                           |                                                            |                              |                |
| starn to rop                                                          |                         |                               |                 |                                                                                                    |                            |                                       |                          |                           |                                                            |                              |                |
|                                                                       |                         |                               |                 |                                                                                                    |                            |                                       |                          |                           |                                                            |                              |                |
|                                                                       |                         |                               |                 |                                                                                                    |                            |                                       |                          |                           |                                                            |                              |                |
|                                                                       |                         |                               |                 |                                                                                                    |                            |                                       |                          |                           |                                                            |                              |                |
|                                                                       |                         |                               |                 |                                                                                                    |                            |                                       |                          |                           |                                                            |                              |                |

After saving your work, take the time to review the accuracy of the information keyed before making the final submission for approval.

32

Notice the Successfully Saved message indicator at the top of the screen.

Electronic Personnel Action Form

Your change was saved successfully. Enter the information for the EPAF and either Save or Submit Name and ID: Marcus T. Arlum, J00778247

Query Date: Aug 01, 2014

 Transaction:
 56605

 Transaction Status:
 Waiting

 Approval Category:
 Job Salary Adjustment (Non Grant Employee), J00008

 Save
 Submit

 Delete

Approval Types | Account Distribution | Routing

New EPAF | EPAF Orig

After reviewing your work for accuracy, click the Submit button to execute the personnel action by forwarding the transaction for approval to each employee defined in the manually populated Routing Queue.

Electronic Personnel Action Form

The transaction has been successfully submitted. Enter the information for the EPAF and either Save or Submit

 Name and ID:
 Marcus T. Arlum, J00778247

 Transaction:
 56605

 Transaction Status:
 Pending

 Approval Category:
 Job Salary Adjustment (Non Grant Employee), J00008

Query Date: Aug 01, 2014

Approval Types | Account Distribution | Errors | F